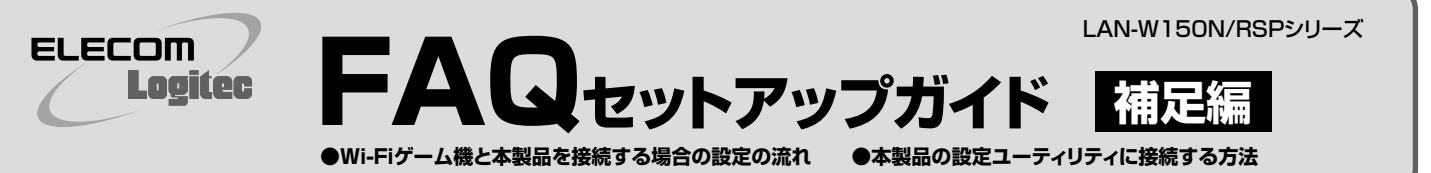

### Q1: Android 端末から本製品に接続しようとすると「ネットワーク"logitecuser" に接続できません。」というエラーメッセージが表示されます。

A1: 以下のことを確認してください。

①Android端末の電源をいったん切り、再び入れてから接続の操作をやり直してください。

②本製品が使用する無線LAN機器は、2.4GHz帯の周波数帯を使用します。同じ周波数帯で あるBluetooth機能をオンにしていると、電波が干渉しあって無線LANに接続できないこ とがあります。このような場合は、Bluetooth機能をオフにしてからやり直してください。

# Q2: インターネットに接続できません。

- A2: インターネットに接続できない要因については、さまざまなことが考えられます。以下の方 法を試したり、確認したりしてください。
  - ①すべての機器の電源を切った状態で、各機器のケーブルが正しく接続されているか確認 してください。ケーブルがしっかりとコネクタに差し込まれていない可能性がありますの で、カチッとはまっているかも、あわせて確認してください。
  - ②本製品やパソコン(または Wi-Fi ゲーム機)がタイミングの問題で正常な値を取得できず に、うまく接続できない場合があります。接続が正しかった場合は、すべての機器の電源を 切り、各機器を1分程度の間隔をあけながら、モデム(または ONU や CTU)→無線ルー タ(本製品)→パソコンの順番に電源を入れ直してください。 \*\*本製品の電源を切るには、ACアダブタをはずします。
  - ③ ②を試しても接続できない場合は、モデム(またはONUやCTU)からLANケーブルを抜いて電源を切り、そのまま1時間置いた後に再度LANケーブルを接続し、②の説明の順番に電源を入れて再確認してください。 \*本製品の電源を切るには、ACアダブタをはすします。
  - ④フレッツサービス(フレッツ光ブレミアムを除く)など「PPPoE接続」でご使用の場合は、プロバイダに接続するためのユーザーIDやパスワードの入力ミスの可能性があります。入力内容をもう一度、確認してください。フレッツサービスの場合、プロバイダのユーザーIDのあとに「@」と「プロバイダ識別子」を入力する必要があります。詳しくはフレッツサービスの説明書を参照してください。
  - ⑥無線LANの場合、本製品~無線アダプタに問題がある可能性があります。Q3をお読みください。

### Q3: 無線LANからインターネットに接続できません。

- A3: 以下のことを確認してください。
  - ①入力したパスワードが誤っている可能性があります。誤って入力したパスワードはプロファイルとしてパソコンに登録されるため、再入力できません。 プロファイルの削除方法は、パソコンメーカーへご相談ください。
  - ②Webブラウザのアドレス欄に「http://192.168.2.1」を入力してください。設定ユーティリティが開けば、無線LANの問題ではありません。プロバイダからの設定情報を再度ご確認ください。
  - ③本製品の出荷時は、「logitecuser」と「logitecgameuser」の2つのSSIDが登録され ています。近くに同一のSSIDがある場合、誤動作の原因となります。その場合は、本製品 の設定ユーティリティを使って重複しないSSIDに変更してください。

#### Q4: 本製品(無線ルータ)に貼り付けられた暗号キーラベルを参考にして、暗号キ ーを入力しても、うまく接続できません。

- A4: 暗号キーを入力しても接続できない場合、入力した文字が間違っている可能性があります。 以下の点に注意して、もう一度入力してください。
  - ●キーは、半角英数字13文字です。
  - ●アルファベットの大文字と小文字が区別されます。本製品の初期値では大文字のみ使用 しています。
  - ●使用されている文字は以下の英数字だけです。それ以外の文字は入力ミスを防ぐため、 本製品の初期値では、暗号キーに使用していません。

暗号キー使用文字 0123456789ABCDEFGH

- Q5: セキュリティ設定または暗号キーを初期値から変更したために、設定内容が わかりません。
- A5: 本製品の設定ユーティリティのセキュリティ設定画面で確認することができます。設定画面 へのアクセス方法は、ウラ面にある「本製品の設定ユーティリティに接続する方法」をお読み ください。

# Q6: Webブラウザに「http://192.168.2.1」と入力しても「表示されません」となります。

- A6: 以下のことを確認してください。
  - ①有線LANの場合は、本製品とパソコンのLANポート同士が正しくLANケーブルで接続されていることを確認します。
  - ②本製品(無線ルータ)をAPモードで使用するように変更していませんか。APモードでは、 DHCPサーバ機能が無効になりますので、パソコン側のIPアドレスを「192.168.2.xxx」のネットワークにアクセスできるように固定する必要があります(IPアドレスを自動取得することはできません)。

パソコン側のIPアドレスを「192.168.2.100」などに設定してから、接続を試みてください。

※本製品のIPアドレス(初期値)である「192.168.2.1」を使用しないようにご注意ください。

◆本製品の接続モードの確認と変更の方法

本製品側面のモード切替スイッチが「AP」(APモード)側か「Router」(ルータモード)側の いずれに設定されているか、確認してください。

#### Q7: 本製品(無線ルータ)がWAN側のIPアドレスを取得できません。

A7: Q2の回答の内容を参照してください。

# Q8: 既にルータがあるので、無線アクセスポイントとして使用したい。

A8: 本製品(無線ルータ)側面のモード切替スイッチを使って、本製品を初期値のルータモード (Router)から、APモード(AP)に変更することができます。 \*\*本製品は、ご使用中のルータのLANボートと本製品のWANボートを接続して、接続モードを変更せずに無 線アクセスボイントとしても使用できます。プロバイダ等から特別な指示がある場合や、接続できない場合 に、接続モードを変更してください。

#### Q9: WPS機能を使用したら、今まで無線LANで接続できていたパソコンがつな がらなくなりました。

A9: WPSを利用したことで、セキュリティ設定が変更された可能性があります。本製品の設定ユ ーティリティで無線LANのセキュリティ設定をご確認いただき、接続できなくなったパソコン の無線LAN設定を再度設定してください。

### Q10: パソコンの内蔵無線LANでLogitec無線ルータ(本製品)に接続すると、 〈資格情報入力〉画面が表示され、接続できません。

A10: OS標準の無線設定を利用している場合、〈ワイヤレス ネットワークのプロパティ〉画面の【認 証】タブにある「このネットワークでIEEE802.1x認証を有効にする」のチェックボックスがオ ンになっている可能性があります。確認のうえ、オンになっている場合はオフに変更してくだ さい。または、接続先に「logitecgameuser」を選択してご利用ください。

#### Q11: 本製品(無線ルータ)の設定ユーティリティを開くためのユーザー名とパスワ ードがわかりません。

A11: 本製品の設定ユーティリティを開くための管理画面の工場出荷時の設定(初期値)は、以下 のとおりです。

|  | ユーザー名 admin | パスワード | admin | ※いずれもすべて<br>半角英小文字で3 |
|--|-------------|-------|-------|----------------------|
|--|-------------|-------|-------|----------------------|

初期値を入力してもエラーが表示される場合は、設定が変更されていると考えられます。変更したユーザー名およびパスワードを忘れてしまった場合は、本製品の設定を初期値に戻す以外に方法はありません。本製品の設定を初期値に戻した場合は、すべての設定が工場出荷時の状態に戻ります。初期値に戻す方法については、Q13を参照してください。

- Q12: 本製品(無線ルータ)が使用する無線の電波は、他の無線機器と干渉したりしますか。
- A12: 本製品は2.4GHz 帯を使用しますので、他の2.4GHz帯を使用する無線機器で干渉する可能性があります。そのため、Bluetooth製品、ワイヤレスマウス/キーボード、電子レンジなどと同時利用する場合、速度低下や無線通信不良の原因になることがあります。 また、使用中のチャンネルに近いチャンネルを使用する無線アクセスポイントまたは無線ルータが近隣にあると干渉する可能性があります。この場合はchを3ch以上離すことで改善することができます。

### Q13: 本製品(無線ルータ)を工場出荷時の状態に戻す方法を知りたい。

A13: 本製品の電源が入った状態で、底面にある「Reset/WPSボタン」を5秒以上押し続けます。 この操作を実行すると、本製品に設定したすべての内容が初期化され、工場出荷時の状態 に戻ります。リセットボタンの位置については、別紙「はじめにお読みください」の表面「各部 の名称とはたらき」を参照してください。

※本製品(無線ルータ)の設定ユーティリティ上から初期化することもできます。また、設定ユーティリティには、現状の設定値をファイルに保存する機能があります。方法については、弊社ホームページで公開しているPDF版のユーザーズマニュアルを参照してください。

# Wi-Fiゲーム機と本製品を接続する場合の設定の流れ

相手側(Wi-Fiゲーム機等)の設定手順などのご質問については、弊社のサポートサービス では、お答えいたしかねます。Wi-Fiゲーム機等のメーカーにお問い合わせください。

#### 設定を始める前に

- ●本製品の電源が入っていることを確認してから作業を開始してください。
- ●確実に接続するために、設定は本製品の近くでおこなってください。

■本製品の無線LAN関係の初期値 ※本製品は、WPA-PSK(TKIP)およびWPA2-PSK(AES)いずれの設定でも接続できます。

| 項目          | 本製品の初期値                                     |
|-------------|---------------------------------------------|
| SSID        | logitecgameuser                             |
| 暗号化方式       | WEP128bit,+-1                               |
| 暗号キー/パスフレーズ | 本製品(無線ルータ)底面にある「暗号キーラベル」の半角13文字の英数字(すべて大文字) |
|             |                                             |

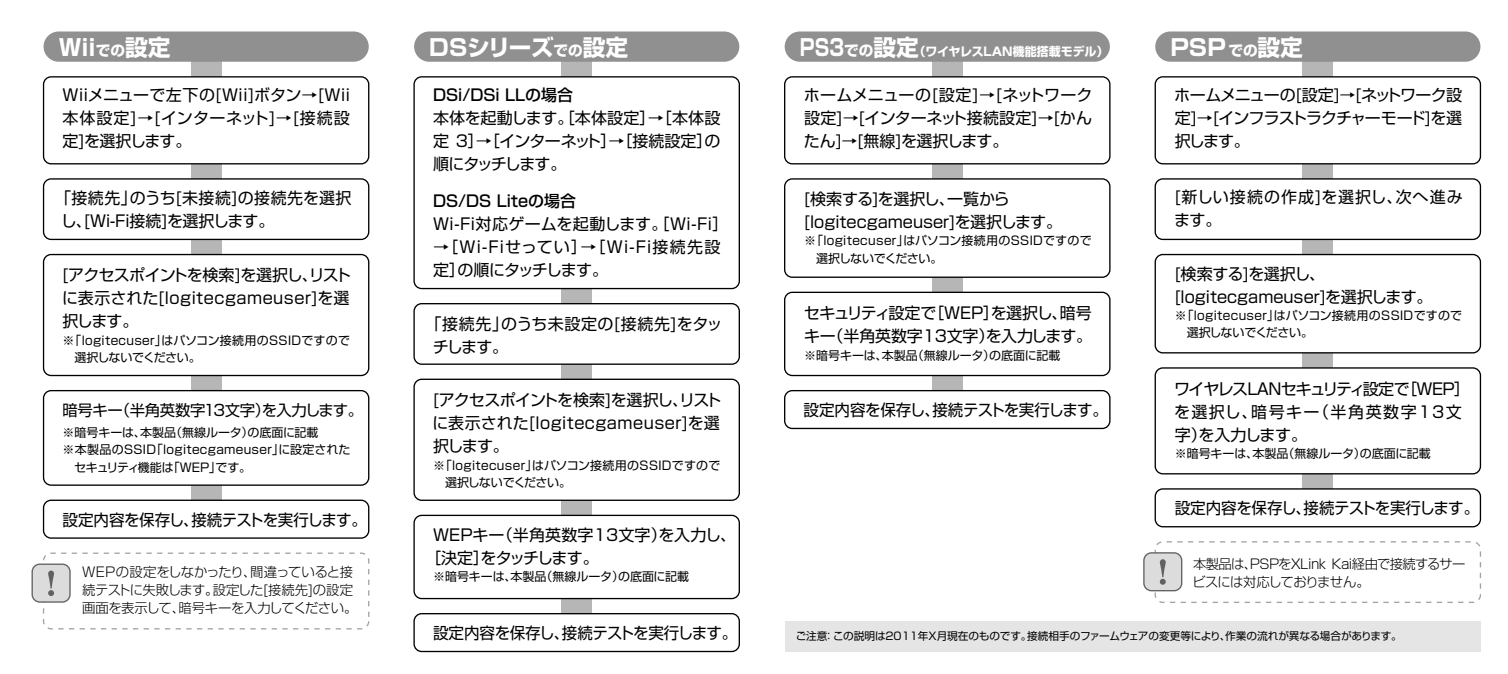

# 本製品の設定ユーティリティに接続する方法

本製品のSSIDや無線セキュリティのレベル(WEP等)を変更するには、パソコンをご用意の上、Webブラウザ(Internet Explorerなど)から、設定ユーティリティにアクセスしてください。

#### ●本製品の設定ユーティリティに接続できるように、IPアドレスを設定します。 本製品をルータモードで利用している場合は、手順❷へすすみます。

パソコンのIPアドレスが「自動取得」または「192.168.2.xxx」以外の場合は、 パソコン側のIPアドレスを設定ユーティリティに接続可能なIPアドレスに変更します。

設定例(パソコン側) 192,168,2,100

※192.168.2.1は本製品のIPアドレスです。 使用しないでください。

② パソコンのWebブラウザを起動します。アドレス欄に「http://192.168.2.1」を入力し、 キーボードの[Enter]キーを押します。

|                                   |   |   |   |   |   |     |          |            |          | ×  | ŝ |
|-----------------------------------|---|---|---|---|---|-----|----------|------------|----------|----|---|
| http://192.168.2.1                |   | • | ÷ | × | Ь | Bin | Ig       |            |          | ρ. | ł |
| 会お気に入り 一時 ビール・アップ・トー・ビー・ロー・マー・ス・・ | 3 | • |   |   |   |     |          |            |          |    | ] |
|                                   | ٠ | 2 | Ŧ |   | ۲ | ٠   | ページ(P) • | セーフティ(S) 🔻 | ツール(0) • | 0- |   |
|                                   |   |   |   |   |   |     |          |            |          | -  |   |
|                                   |   |   |   |   |   |     |          |            |          |    |   |

認証画面が表示されます。

本製品のユーザー名とパスワードを入力し、[OK]をクリックします。

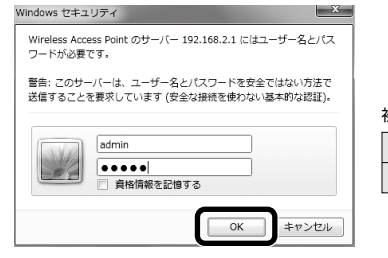

| 」,期1但 |       |
|-------|-------|
| ユーザー名 | admin |
| パスワード | admin |
|       |       |

② 設定ユーティリティが表示されます。 ※変更した設定内容は、本製品の再起動後に有効になります。

- 本書の着作権は、ロジテック株式会社が所有しています。
  ・本書の内容の一部または全部を無断で複製/転載することを禁止させていただきます。
  ・本書の内容に関しては、万全を用しておりますが、万一ご不審な点がございましたら、販売店までご連絡願います。
  ・本製品の仕様および外観は、製品の改良のため予告なしに変更する場合があります。
  ・実行した結果の影響につきましては、上記の理由にかからず責任を負いかねますので、ご了承ください。
  ・本製品の分支、関路物資またはを務に該当ずるものの輸出にあたっては、外割法に基づく輸出またはな務取引許可が必要です。
  ・Microsoft®、Windows Viste®、Windows®は、米国Microsoft社の登録商標です。その他本書に掲載されている商品名/社名などは、一般に商標ならびに登録商標です。

AndroidはGoogle Inc.の商標または登録商標です。